# Dépannage de l'installation

Important! Le fichier du complément doit être dans un dossier permanent, exemple : C:\Users\VOTRENOM\Documents Ne pas le laisser dans le dossier Téléchargements!

- Débloquer un fichier téléchargé de l'internet
- $\equiv$  Activer les macros
- = Activer les Emplacements approuvés
- Mettre à jour le complément

## Débloquer un fichier téléchargé de l'internet

| CheckWebConnect V2.xlsm            |   |
|------------------------------------|---|
| ₽ <mark></mark> cpa.xlsm           |   |
| 🔲 🕮 xl_difference.xlam             |   |
| I xl_difference_old.xlam           |   |
| I xl_difference_Public 7.05.xlam   |   |
| It al_difference_Version 7.05.xlam |   |
|                                    | J |

| Ŷ | Copier en tant que chemin d'accès<br>Partager<br>Restaurer les versions précédentes |   |
|---|-------------------------------------------------------------------------------------|---|
|   | Envoyer vers                                                                        | > |
|   | Couper<br>Copier                                                                    |   |
|   | Créer un raccourci<br>Supprimer<br>Renommer                                         |   |
|   | Ouvrir l'emplacement du fichier                                                     |   |
|   | Propriétés 🔓                                                                        |   |

- 1) Localiser le fichier, faire un clic droit dessus
- 2) Aller à Propriétés...
- 3) Cocher la case « Débloquer »
- 4) Cliquer sur OK

| Propriétés de : xl_difference.xlam |                                                                                                    |                                              |              |         |         |                  |  |  |  |
|------------------------------------|----------------------------------------------------------------------------------------------------|----------------------------------------------|--------------|---------|---------|------------------|--|--|--|
| Général Signatures nu              |                                                                                                    | mériques                                     | Sécurité     | Détails | Version | ns précédentes   |  |  |  |
| X                                  |                                                                                                    | xl_differe                                   | nce.xlam     |         |         |                  |  |  |  |
| Type du                            | fichier :                                                                                                    | Macro complémentaire Microsoft Excel (.xlam) |              |         |         |                  |  |  |  |
| S'ouvre avec :                     |                                                                                                    | Excel                                        |              |         | M       | <u>M</u> odifier |  |  |  |
| Emplace                            | Emplacement : C:\Users\VincentBéchard\Downloads                                                                         |                                              |              |         |         |                  |  |  |  |
| Taille :                           |                                                                                                    | 1.04 Mo (1 094 721 octets)                   |              |         |         |                  |  |  |  |
| Espace                             | sur disque :                                                                                                    | 1.04 Mo (1 097 728 octets)                   |              |         |         |                  |  |  |  |
| Créé le :                          |                                                                                                    | 24 avril 20                                  | 025, 11:14:5 | 2       |         |                  |  |  |  |
| Modifié le :                       |                                                                                                    | 24 avril 2025, 11:14:52                      |              |         |         |                  |  |  |  |
| Dernier                            | accès le :                                                                                                    | 24 avril 20                                  | 025, 11:14:5 | 2       |         |                  |  |  |  |
| Attributs :                        |                                                                                                    | □ <u>L</u> ecture seule □ Cac <u>h</u> é     |              |         |         | A <u>v</u> ancé  |  |  |  |
| Sécurité                           | Sécurité : Ce fichier provient d'un autre<br>ordinateur et peut éventuel<br>être bloqué pour protéger ce<br>ordinateur. |                                              |              |         |         | Débloquer        |  |  |  |
|                                    |                                                                                                    |                                              | 4            | 01      | K D     | Annuler          |  |  |  |

# Activer les macros

- $\equiv$  Le complément est fait à 100% de macros!
- $\equiv$  Activer les macros si jamais vous voyez ces messages :

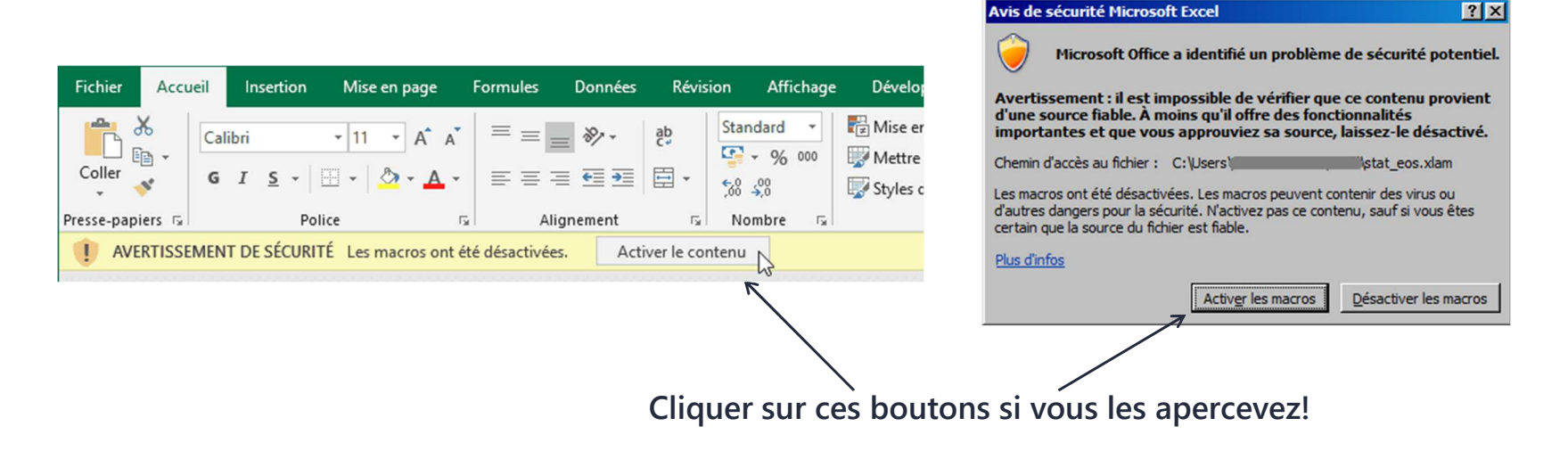

### Activer les Emplacements approuvés

### Centre de gestion de la confidentialité ? Х Éditeurs approuvés Emplacements approuvés Emplacements approuvés Avertissement : tous ces emplacements sont traités comme des sources approuvées lors de l'ouverture de fichiers. Si vous modifiez ou aioutez un Documents approuves emplacement, assurez-vous que le nouvel emplacement est sécurisé. Catalogues de compléments approuvés Chemin d'accès Description Date de modification Compléments Emplacements uti Paramètres ActiveX DifferenceAddinFolder 2025-04-23 15:30 C:\Users\VincentBé Paramètres des macros C:\Users\VincentBé Emplacement par dé... Mode protégé C:\Program Files\M Emplacement par dé... C:\Users\VincentBé Emplacement par dé... Barre des messages C:\Program Files\M Emplacement par dé... Contenu externe C:\Program Files\M Emplacement par dé... Paramètres de blocage des fichiers C:\Program Files\M Emplacement par dé... Options de confidentialité Connexion par formulaire Chemin d'accès : C:\Users\VincentBéchard\OneDrive - Différence DifferenceAddinFolder Description : Date de modification : 2025-04-23 15:30 Ajouter un nouvel emplacement. Supprimer Modifier... Autoriser les emplacements approuvés sur mon réseau (non recommandé) Désactiver tous les emplacements approuvés OK Annuler

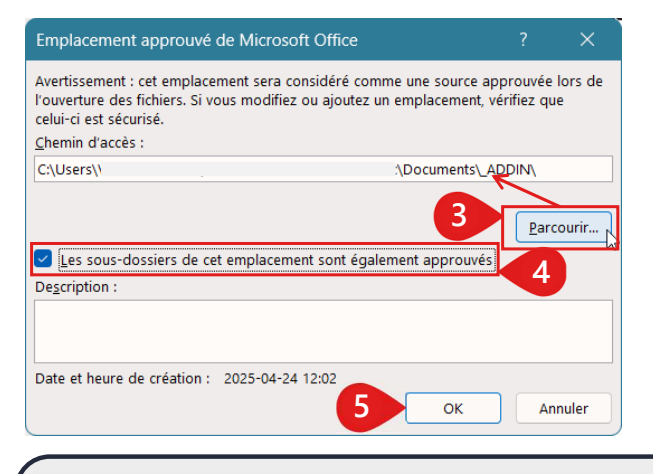

Dans Excel, cliquer sur Fichiers... Options; ensuite :

- 1) Cliquer sur Emplacements approuvés
- 2) Cliquer sur Ajouter un emplacement...
- 3) Cliquer sur parcourir et choisir le dossier dans lequel se trouve le fichier du complément
- 4) Cocher la case concernant les sous-dossiers
- 5) Cliquer sur OK pour fermer toutes les fenêtres

## Mettre à jour le complément

 Visiter notre site web pour voir si une nouvelle version existe :

www.difference-gcs.com/fr/addin

 Si oui, fermer toutes les fenêtres Excel. Télécharger et écraser le fichier du complément (il pourrait être requis de le débloquer à nouveau)

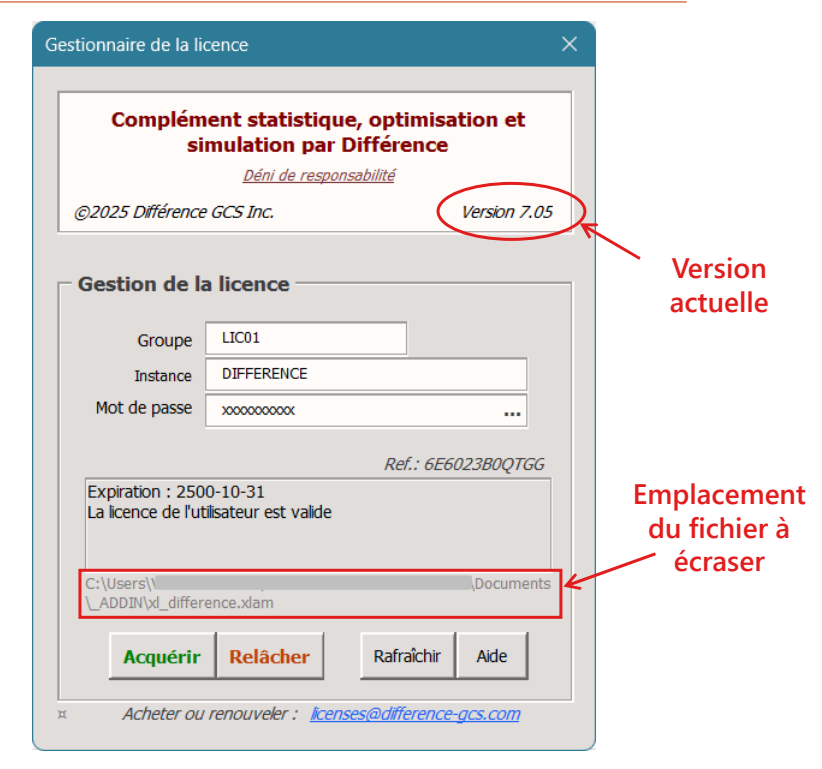